## Fundação Procon SP | Sistema Integrado

#### Manual Módulo Fornecedor | Fornecedores que receberam Código de Acesso

O atendimento do Procon SP é composto por duas fases.

#### 1<sup>a</sup> Fase

Ao receber a reclamação do consumidor, o Procon SP, oferece ao fornecedor uma oportunidade preliminar para que a demanda seja rapidamente resolvida. Basta que a empresa resolva atendendo o pedido formulado pelo consumidor e responda no sistema juntando a comprovação da solução e/ou os devidos esclarecimentos.

A grande maioria dos casos são finalizados com esse simples procedimento, sem necessidade de qualquer outro.

#### 2<sup>a</sup> Fase

Casos que não são resolvidos nessa primeira oportunidade, conforme indicado pelo consumidor no sistema, podem instruir Processo Administrativo.

A empresa é notificada a comparecer em audiência ou apresentar resposta definitiva acerca da demanda.

Periodicamente é divulgado o Cadastro de Reclamações Fundamentadas, com as RECLAMAÇÕES FUNDAMENTAS ATENDIDAS e NÃO ATENDIDAS de cada empresa que foi chamada a responder processos administrativos.

Reclamações podem fomentar, além da conciliação caso a caso, procedimentos sancionatórios, aprimoramento de práticas junto aos fornecedores, colaboração com autoridades fiscalizatórias e de regulação, meios de comunicação, e ações educativas para melhor orientar todos os que participam das relações de consumo.

#### Acesse: fornecedor.procon.sp.gov.br

# USAR SOMENTE OS NAVEGADORES: CHROME ou FIREFOX

Digite o código recebido por e-mail no campo indicado:

| Sistema Integrado Procon<br>Secretaria da Justiça e Cidadania           |                                                                                |  |  |  |
|-------------------------------------------------------------------------|--------------------------------------------------------------------------------|--|--|--|
| 1                                                                       | DQ<br>DA                                                                       |  |  |  |
| tteste                                                                  | Possui um Código de Acesso?                                                    |  |  |  |
|                                                                         | Validar Código de Acesso                                                       |  |  |  |
| Entrar                                                                  |                                                                                |  |  |  |
| $\mathscr{S}$ Esqueci Minha Senha                                       |                                                                                |  |  |  |
| Este é um serviço público para a emp                                    | resa consultar e responder as reclamações cadastradas na<br>Fundação Procon-SP |  |  |  |
| Entrar<br>& Esqueci Minha Senha<br>Este é um serviço público para a emp | oresa consultar e responder as reclamações cadastradas n<br>Fundação Procon-SP |  |  |  |

# Como acessar as informações das reclamações (1ª Fase)

A tela inicial já apresenta os atendimentos pendentes para resposta:

| Sistema Integra<br>Secretaria da Justiça                      | a <b>do Procon</b><br>e Cidadania |            |                          | Olá        | Testes acesso! | Sexta-Feira, 22 de    | Novembro de 2019 17:13 |
|---------------------------------------------------------------|-----------------------------------|------------|--------------------------|------------|----------------|-----------------------|------------------------|
| Home 🗕 Segurança Protocolos n                                 | o Prazo de Resposta 🛛 Pesquisa    |            |                          |            |                |                       |                        |
| Home / Protocolos no Prazo de Resposta<br>Protocolos no Prazo | de Resposta                       |            |                          |            |                |                       | A+ A A-                |
| Nome (Consumidor)                                             |                                   |            | CPF (Consumi             | dor)       |                | Protocolo (Número/And | )                      |
| Data Prazo (Inicial)                                          | Data Prazo (Final)                |            | Atendimento Preferencial |            |                | Atendimento Especial  |                        |
|                                                               |                                   |            | Selecione    Selecione   |            |                |                       | Ŧ                      |
| Nome (Fornecedor)                                             |                                   |            |                          |            |                |                       |                        |
| teste / testes                                                |                                   | •          |                          |            |                |                       |                        |
|                                                               |                                   |            |                          |            |                | / Limpa               | r Q Pesquisar          |
| 10 🔻 resultados por página                                    |                                   |            |                          |            |                |                       |                        |
| Tipo Protocolo Atendimento<br>Especial                        | Consumidor Nome                   | Fornecedor | Solicitação              | Prazo      | Situação       |                       | Ações                  |
| R 322790/2019                                                 | Marcele Aparecida Souza Soares    | teste      | 22/11/2019               | 05/12/2019 | Aguardando res | posta do Fornecedor   | •                      |
| Mostrando de 1 até 1 de 1 registros                           |                                   |            |                          |            |                | Anterior              | 1 Próximo              |

Para responder, clicar em [@] (Ver Detalhes)

| іро | Protocolo   | Preferencial | Consumidor Nome            | Fornecedor | Solicitação | Prazo      | Situação                          | Ver Detaihes |
|-----|-------------|--------------|----------------------------|------------|-------------|------------|-----------------------------------|--------------|
| R   | 314139/2019 | Não          | Alexandre Rodrigues Vianna | teste      | 13/11/2019  | 27/11/2019 | Aguardando resposta do Fornecedor |              |

Os dados estão distribuídos em abas.

Na aba [Dados da Compra / Contratação] é possível acessar o texto da reclamação do consumidor:

| Realizar Análise              |   |
|-------------------------------|---|
| Dados da Solicitação          | ~ |
| Dados do Fornecedor           | * |
| Dados da Compra / Contratação | > |
| Histórico de Interações       | ~ |
| Resposta Fornecedor e Anexos  | ~ |

#### Texto da reclamação:

| ados da Compra / Contra                                                                                                    | itação                                                                                                    |                                                                                                    |                                                                                                    |
|----------------------------------------------------------------------------------------------------|----------------------------------------------------------------------------------------------------|----------------------------------------------------------------------------------------------------|----------------------------------------------------------------------------------------------------|
| ata                                                                                                    | Objeto Reclamado                                                                                                    |                                                                                                    | Registro                                                                                                    |
| rigem                                                                                                    |                                                                                                    |                                                                                                    | Complemento                                                                                                    |
| ontrole                                                                                                    | Data Complementar                                                                                                    | Valor                                                                                                    | Forma de Pagamento                                                                                                    |
|                                                                                                    |                                                                                                    |                                                                                                    |                                                                                                    |
| <b>Descrição do Pedido</b><br>Outros (exceto indenização                                                                                                    | o por danos morais, que só podem ser solicitados por n                                                                                                    | ieio de ação judicial) - Teste.                                                                                                    |                                                                                                    |
| Descrição do Pedido<br>Outros (exceto indenização<br>eclamação<br>Teste, teste. Teste, teste. T<br>teste.                                                                                                    | p por danos morais, que só podem ser solicitados por m<br>-<br>reste, teste. Teste, teste. Teste, teste. Teste, teste. Tes                                                                                                    | eio de ação judicial) - Teste.<br>e, teste. Teste, teste. Teste, teste                                                                                                 | . Teste, teste. Teste, teste. Teste, teste. Teste, teste. Teste,                                                                                                    |
| Descrição do Pedido<br>Outros (exceto indenização<br>eclamação<br>Teste, teste. Teste, teste. T<br>teste.<br>Teste, teste. Teste, teste. T<br>teste. Teste, teste. Teste, t<br>Teste, teste. Teste, teste. T<br>teste, teste. Teste, teste. T | p por danos morais, que só podem ser solicitados por m<br>Teste, teste. Teste, teste. Teste, teste. Teste, teste. Test<br>Teste, teste. Teste, teste. Teste, teste. Teste, teste. Test<br>este. Teste, teste. Teste, teste. Teste, teste. Teste, teste. Test<br>este, teste. Teste, teste. Teste, teste. Teste, teste. | <mark>ieio de ação judicial) - Teste.</mark><br>ie, teste. Teste, teste. Teste, teste<br>ie, teste. Teste, teste. Teste, teste<br>e. Teste, teste. Teste, teste. Teste | . Teste, teste. Teste, teste. Teste, teste. Teste, teste. Teste, teste. Teste,<br>. Teste, teste. Teste, teste. Teste, teste. Teste, teste, teste, teste, teste, teste, teste, teste, teste. Teste, teste. Teste, teste. Teste, teste. Teste, teste. Teste, teste. Teste, teste. |

# Há um campo específico para o pedido do consumidor:

| ıta                                                                                                    | Objeto Reclamado                                                                                                    |                                                                                                    | Registro                                                                                                    |
|----------------------------------------------------------------------------------------------------|----------------------------------------------------------------------------------------------------|----------------------------------------------------------------------------------------------------|----------------------------------------------------------------------------------------------------|
| igem                                                                                                    |                                                                                                    |                                                                                                    | Complemento                                                                                                    |
| ntrole                                                                                                    | Data Complementar                                                                                                    | Valor                                                                                                    | Forma de Pagamento                                                                                                    |
|                                                                                                    |                                                                                                    |                                                                                                    |                                                                                                    |
|                                                                                                    |                                                                                                    |                                                                                                    |                                                                                                    |
| Descrição do Pedido                                                                                                    |                                                                                                    |                                                                                                    |                                                                                                    |
| <b>Descrição do Pedido</b><br>Outros (exceto indenização                                                                                                    | ) por danos morais, que só podem ser solicitados por                                                                                                    | meio de ação judicial) - Teste.                                                                                                    |                                                                                                    |
| <b>Descrição do Pedido</b><br>Outros (exceto indenização                                                                                                    | o por danos morais, que só podem ser solicitados por                                                                                                    | meio de ação judicial) - Teste.                                                                                                    |                                                                                                    |
| Descrição do Pedido<br>Outros (exceto indenização<br>eclamação                                                                                                    | o por danos morais, que só podem ser solicitados por                                                                                                    | meio de ação judicial) - Teste.                                                                                                    |                                                                                                    |
| Descrição do Pedido<br>Outros (exceto indenização<br>eclamação<br>Teste, teste. Teste, teste. T<br>teste.                                                                                          | o por danos morais, que só podem ser solicitados por<br>este, teste. Teste, teste. Teste, teste. Teste, teste, teste. Te                                                                                                    | meio de ação judicial) - Teste.<br>este, teste. Teste, teste. Teste, test                                                                                     | e. Teste, teste. Teste, teste. Teste, teste. Teste, teste. Teste, teste. Teste,                                                                                                    |
| Descrição do Pedido<br>Outros (exceto indenização<br>eclamação<br>Teste, teste. Teste, teste. T<br>teste.<br>Teste, teste. Teste, teste. T                                                         | por danos morais, que só podem ser solicitados por<br>este, teste. Teste, teste. Teste, teste. Teste, teste. Te<br>este, teste. Teste, teste. Teste, teste. Teste, teste. Te                                                                                  | meio de ação judicial) - Teste.<br>este, teste. Teste, teste. Teste, test<br>este, teste. Teste, teste. Teste, test                                           | e. Teste, teste. Teste, teste. Teste, teste. Teste, teste. Teste, teste. Teste,<br>e. Teste, teste. Teste, teste. Teste, teste. Teste, teste. Teste, teste. Teste,                                                                                    |
| Descrição do Pedido<br>Outros (exceto indenização<br>eclamação<br>Teste, teste. Teste, teste. T<br>teste, teste. Teste, teste. T<br>teste, teste. Teste, teste. T<br>teste. Teste, teste. Teste, t | o por danos morais, que só podem ser solicitados por<br>este, teste. Teste, teste. Teste, teste. Teste, teste. Te<br>este, teste. Teste, teste. Teste, teste. Teste, teste. Te<br>este. Teste, teste. Teste, teste. Teste, teste. Teste, teste. Teste, teste. | meio de ação judicial) - Teste.<br>este, teste. Teste, teste. Teste, test<br>este, teste. Teste, teste. Teste, test<br>iste. Teste, teste. Teste, teste. Test | e. Teste, teste. Teste, teste. Teste, teste. Teste, teste. Teste, teste. Teste,<br>e. Teste, teste. Teste, teste. Teste, teste. Teste, teste. Teste, teste. Teste,<br>e, teste. Teste, teste. Teste, teste. Teste, teste. Teste, teste. Teste, teste. |

#### **Como responder**

Para responder, acessar a aba [Resposta Fornecedor e Anexos]

| Re | ealizar Análise               |   |
|----|-------------------------------|---|
|    | Dados da Solicitação          | ~ |
|    | Dados do Fornecedor           | * |
|    | Dados da Compra / Contratação | > |
|    | Histórico de Interações       | * |
|    | Resposta Fornecedor e Anexos  | > |

Neste campo a empresa também pode acessar arquivos que o consumidor colocou no sistema.

Empresa pode anexar documentos pertinentes à sua resposta e que comprovem a resolução do problema. Incluir [Nome do arquivo] para cada um, descrevendo o conteúdo do mesmo e clicar em [Adicionar arquivos] a cada arquivo que for colocado.

| Anexos           Nome do Arquivo         Data do Anexo         Autor         Ação           Responta Final         Companya do Anexo         Autor         Ação | E <b>scolha o arquivo</b><br>Aquivos suportados: jpg, gif, png, bmp, jpec | 1, tiff, pdf, doc, docx, ods, odt, ppt, pptx, rtf, txt, xlf e xslt | Nome do arquivo | ᆂ Adicionar arquivos |
|----------------------------------------------------------------------------------------------------|---------------------------------------------------------------------------|--------------------------------------------------------------------|-----------------|----------------------|
| Nome do Arquivo Data do Anexo Autor Ação                                                                                                    | Anexos                                                                    |                                                                    |                 |                      |
| penneta Final                                                                                                    |                                                                           |                                                                    |                 |                      |
|                                                                                                    | Nome do Arquivo                                                           | Data do Anexo                                                      | Autor           | Ação                 |

O sistema suporta até 6 arquivos de, no máximo, 2MB cada um, nos formatos informados.

A resposta pode ser apresentada em arquivo timbrado da empresa, em formato PDF, também colocado como Anexo, identificado como "resposta" no nome do arquivo.

O Sistema Integrado do Procon SP aceita o envio de resposta em uma única oportunidade, portanto, sugerimos que todos os elementos para comprovar a solução da questão sejam reunidos para envio em conjunto.

Atenção: Precisa preencher o campo [Resposta Final], mesmo que seja a informação que a resposta está em arquivo anexo. É um campo obrigatório.

Clicar em [Enviar Resposta]

|                                                  |                                                              | Nome do arquivo |          |
|--------------------------------------------------|--------------------------------------------------------------|-----------------|----------|
| quivos suportados: jpg, gif, png, bmp, jpeg, tif | f, pdf, doc, docx, ods, odt, ppt, pptx, rtf, txt, xlf e xslt | Procurar        |          |
| nexos                                            |                                                              |                 |          |
| Nome do Arquivo                                  | Data do Anexo                                                | Autor           | Ação     |
| RespostadaCIP.pdf                                | 28/11/2019 12:1                                              | Fornecedor      | ± 0      |
| recibodepsito.pdf                                | 28/11/2019 12:2                                              | Fornecedor      | <b>±</b> |
| esposta Final                                    | 1                                                            | I               | 1        |
|                                                  | vante da devolução de valores                                |                 |          |

# O sistema apresenta alerta para confirmação:

| Sistema Integrado<br>Secretaria da Justiça e C | -<br>ATENÇÃO                                                                                            | X |
|------------------------------------------------|----------------------------------------------------------------------------------------------------|---|
| Segurança Protocolos no Pr                     | IMPORTANTE!<br>Ao se confirmar o envio desta "Resposta do Fornecedor", a mesma não mais poderá ser      |   |
| imento da Solicitação                          | alterada ou inclusive quanto a inclusão ou remoção de algum anexo.                                      |   |
| Análise                                        | Confirme o envio apenas se tiver seguro da informação a ser registrada.  Cancelar Ação Confirmo o Envio |   |
| da Solicitação                                 |                                                                                                    |   |
| do Fornecedor                                  |                                                                                                    |   |

Clicando em [Confirmo o Envio], retorna mensagem de [Protocolo Respondido]:

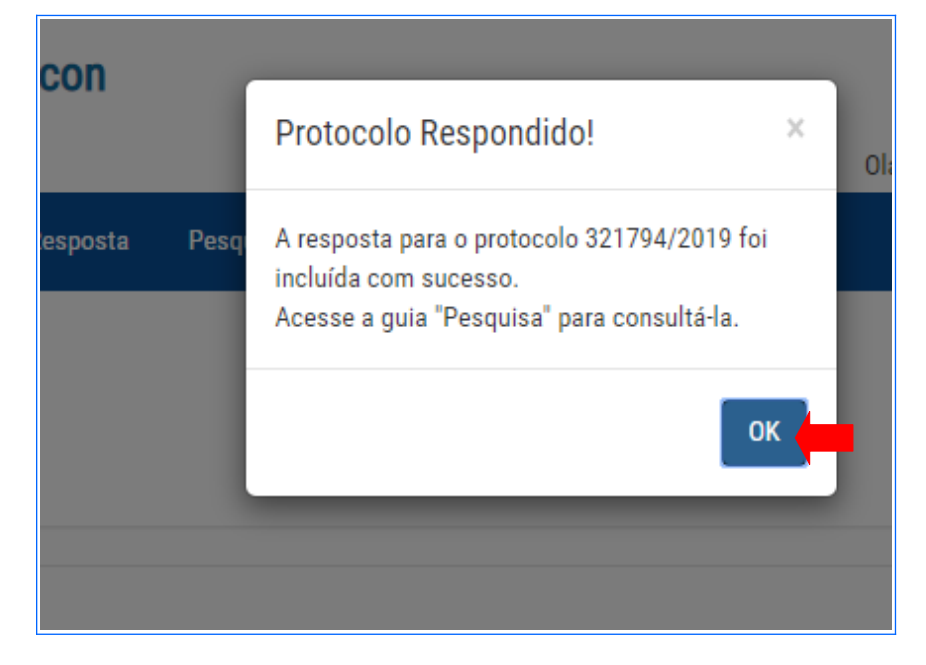

Após clicar em [OK], o protocolo deixa de constar na tela: [Protocolos a serem respondidos] e pode ser consultado na tela [Pesquisa]

# Como pesquisar reclamações já respondidas ou fora do prazo de resposta

No menu superior, acessar a opção [ Pesquisa ]

| Home 👻       | Segurança           | Protocolos no Prazo     | de Resposta    | Pesquisa |            |               |             |            |                          |            |          |             |
|--------------|---------------------|-------------------------|----------------|----------|------------|---------------|-------------|------------|--------------------------|------------|----------|-------------|
| lome / Pesqu | isa de Atendiment   | os                      | 0.0            |          |            |               |             |            |                          |            | A+ A     | A-          |
| Pesqu        | ISa ue Al           | enument                 | 05             |          |            |               |             |            |                          |            |          | <b></b>     |
| Nome (Con    | sumidor)            |                         |                |          |            | CPF (Consum   | nidor)      |            | Protocolo (              | Número/Ano | )        |             |
|              |                     |                         |                |          |            |               |             |            | 321794/2                 | 2019       |          |             |
| Data Prazo   | (Inicial)           |                         | Data Prazo (Fi | inal)    |            | Tipo de Ateno | dimento     |            | Resposta A               | tendimento |          |             |
| _/_/         | _                   |                         | //             |          |            | Selecione     |             | T          | Selecion                 | ie         |          | •           |
| Atendiment   | to Especial         |                         |                |          |            |               |             |            |                          |            |          |             |
| Selecior     | ie                  | •                       |                |          |            |               |             |            |                          |            |          |             |
| Nome (For    | necedor)            |                         |                |          |            |               |             |            |                          |            |          |             |
| teste / t    | estes               |                         |                |          |            |               |             |            |                          |            |          | •           |
|              |                     |                         |                |          |            |               |             |            |                          | 🕒 Limpa    | r Q Pesq | uisar       |
|              |                     |                         |                |          |            |               |             |            |                          |            |          |             |
| 10 v re:     | sultados por págin: | а                       |                |          |            |               |             |            |                          |            |          |             |
| Тіро         | Protocolo           | Atendimento<br>Especial | Consumidor N   | lome     | Fornecedor |               | Solicitação | Prazo      | Situação                 |            | Ações    |             |
| R            | 321794/201          | 9                       | Abel H Correia |          | teste      |               | 22/11/2019  | 11/12/2019 | Aguardando<br>Consumidor | retorno    | do       | <b>&gt;</b> |
| Mostrando    | de 1 até 1 de 1 reg | istros                  |                |          |            |               |             |            |                          | Anterior   | 1 Próx   | cimo        |

Há diversos parâmetros que podem ser consultados. A junção de mais de um parâmetro direciona a pesquisa e limita o universo a ser consultado. Quanto menos parâmetros, mais aberta a pesquisa.

| Home 🛨                   | Segurança P                    | rotocolos no Prazo        | de Resposta Pesquisa |            |                           |             |            |                          |                    |                     |
|--------------------------|--------------------------------|---------------------------|----------------------|------------|---------------------------|-------------|------------|--------------------------|--------------------|---------------------|
| Home / Pesquis           | sa de Atendimento<br>sa de Ate | <sup>s</sup><br>endimente | os 🛑                 |            |                           |             |            |                          |                    | A+ A A-<br>Q Filtro |
| Nome (Const              | umidor)                        |                           |                      |            | CPF (Consun               | nidor)<br>  |            | Protocolo (<br>321794/   | Número/Ano<br>2019 | )                   |
| Data Prazo (I            | Inicial)                       |                           | Data Prazo (Final)   |            | Tipo de Aten<br>Selecione | dimento     | Ţ          | Resposta A<br>Selecior   | itendimento        | •                   |
| Atendimento<br>Selecione | Especial                       | v                         |                      |            |                           |             |            |                          |                    |                     |
| teste / tes              | stes                           |                           |                      |            |                           |             |            |                          | / Limpa            | r Q Pesquisar       |
| 10 v resu                | Iltados por página             |                           |                      |            |                           |             |            |                          |                    |                     |
| Тіро                     | Protocolo                      | Atendimento<br>Especial   | Consumidor Nome      | Fornecedor |                           | Solicitação | Prazo      | Situação                 |                    | Ações               |
| R                        | 321794/2019                    |                           | Abel H Correia       | teste      |                           | 22/11/2019  | 11/12/2019 | Aguardando<br>Consumidor | retorno            | do                  |
| Mostrando d              | e 1 até 1 de 1 regi            | stros                     |                      |            |                           |             |            |                          | Anterior           | 1 Próximo           |

## Como verificar Reclamações Resolvidas ou Não Resolvidas

Quando o consumidor informa [Não Resolvido], o protocolo apresenta o status: [Aguardando análise do Procon]. Esses casos serão tratados na 2ª Fase (Processo Administrativo). Após a baixa ou prosseguimento pelo Procon o status muda para a opção correspondente.

Clique em [@] (Detalhes)

| іро І      | Protocolo   | Especial | Consumidor Nome | Fornecedor | Solicitação | Prazo      | Situação                     | Ações |
|------------|-------------|----------|-----------------|------------|-------------|------------|------------------------------|-------|
| <b>R</b> 3 | 321794/2019 |          | Abel H Correia  | teste      | 22/11/2019  | 11/12/2019 | Aguardando análise do Procon | ۲     |

Quando o consumidor opta por [Resolvido], o sistema baixa automaticamente e o status muda para [Baixado]

| 10 🔻 resulta   | dos por página     |                         |                 |            |             |            |          |           |
|----------------|--------------------|-------------------------|-----------------|------------|-------------|------------|----------|-----------|
| Тіро           | Protocolo          | Atendimento<br>Especial | Consumidor Nome | Fornecedor | Solicitação | Prazo      | Situação | Ações     |
| R              | 321794/2019        |                         | Abel H Correia  | teste      | 22/11/2019  | 11/12/2019 | Baixado  | ۲         |
| Mostrando de 1 | até 1 de 1 registr | DS                      |                 |            |             |            | Anterior | 1 Próximo |

Acessando a parte de interações, é possível visualizar comentário do consumidor

| Interações                                                                                                    |                     |
|----------------------------------------------------------------------------------------------------|---------------------|
|                                                                                                    |                     |
| Consumidor:<br>Devolveram os valores referentes a outubro, mas falou o que foi cobrado a mais em setembro (R\$ 157,80). |                     |
|                                                                                                    | 28/11/2019 12:20:19 |
|                                                                                                    |                     |

Acessando [Visualizar], é possível verificar o comentário do consumidor.

| Detalhe Ficha Atendimento                                           |                     |                 |
|---------------------------------------------------------------------|---------------------|-----------------|
| CPF<br>139.286.838-61                                               |                     |                 |
| Protocolo                                                           | Data da Solicitação | Nome Consumidor |
| 321794/2019                                                         | 22/11/2019          | Abel H Correia  |
| Status                                                              | Prazo               | Notificar       |
| Baixado                                                             |                     | E-mail          |
| Informação do Consumidor  Devolveram tudo que foi cobrado indevidam | ente.               |                 |

# Como acessar as informações de Processo Administrativo (2ª Fase)

Nesta fase, como o problema não foi resolvido. A Área Técnica notifica a empresa.

# Acesse a opção [Pesquisa] no menu superior

| Sistema Int.<br>Secretaria da   | egrado Procon<br>Justiça e Cidadania |                     | ٥                                            |
|---------------------------------|--------------------------------------|---------------------|----------------------------------------------|
|                                 |                                      | Olà Fornece         | dor!   Quarta-Feira, 20 de Maio de 2020 15:0 |
| Home - Protocolos no Prazo de   | e Resposta Pesquisa                  |                     |                                              |
| Home / Pesquisa de Atendimentos |                                      |                     | A+ A A-                                      |
| Pesquisa de Atenc               | limentos                             |                     | Q, Filtro                                    |
|                                 |                                      |                     |                                              |
| Nome (Consumidor)               |                                      | CPF (Consumidor)    | Protocolo (Número/Ano)                       |
|                                 |                                      |                     | /                                            |
| Data Prazo (Inicial)            | Data Prazo (Final)                   | Tipo de Atendimento | Resposta Atendimento                         |
|                                 |                                      | Selecione 🔻         | Selecione                                    |
| Atendimento Especial            |                                      |                     |                                              |
| Selecione                       | T                                    |                     |                                              |
| Nome (Fornecedor)               |                                      |                     |                                              |

Digite o número do protocolo:

| Sistema li<br>Secretaria                            | ntegrado Procon<br>da Justiça e Cidadania | Olá Fornece      | dor!   Quarta-Feira, 20 de Maio de 2020 15:05 |
|-----------------------------------------------------|-------------------------------------------|------------------|-----------------------------------------------|
| Home - Protocolos no Prazo                          | o de Resposta Pesquisa                    |                  |                                               |
| Home / Pesquisa de Atendimentos<br>Pesquisa de Ater | ndimentos                                 |                  | A+ A A-<br>Q Filtro                           |
|                                                     |                                           |                  |                                               |
| Nome (Consumidor)                                   |                                           | CPF (Consumidor) | Protocolo (Número/Ano)                        |

| Atendimento Especial |   |  |  |
|----------------------|---|--|--|
| Selecione            | T |  |  |
| Nome (Fornecedor)    |   |  |  |
|                      |   |  |  |

# clique em [Visualizar]

| Nome (Consi                      | sumidor)                                   |                         |                 |                     | CPF (Consum | nidor)      |                      | Protocolo (Número/And | o)                      |
|----------------------------------|--------------------------------------------|-------------------------|-----------------|---------------------|-------------|-------------|----------------------|-----------------------|-------------------------|
|                                  |                                            |                         |                 |                     |             |             |                      | 227677/2020           |                         |
| Data Prazo (Inicial)             |                                            | Data Prazo (Final)      |                 | Tipo de Atendimento |             |             | Resposta Atendimento |                       |                         |
|                                  |                                            |                         |                 |                     | Selecione   |             | ٠                    | Selecione             |                         |
| Atendimento                      | Especial                                   |                         |                 |                     |             |             |                      |                       |                         |
| Selecione                        | 2                                          | •                       |                 |                     |             |             |                      |                       |                         |
|                                  |                                            |                         |                 |                     |             |             |                      |                       |                         |
| Jome (Forne                      | ecedor)                                    |                         |                 |                     |             |             |                      |                       |                         |
| lome (Forne                      | ecedor)                                    |                         |                 |                     |             |             |                      |                       |                         |
| Nome (Forne                      | ecedor)                                    |                         | 1               |                     |             |             |                      |                       | Ţ                       |
| Nome (Forne                      | ecedor)                                    | )                       |                 |                     |             |             |                      | <i>S</i> Limp         | ar Q Pesquisar          |
| Nome (Forne                      | ecedor)                                    |                         | 1               |                     |             |             |                      | Z Limpi               | ar Q Pesquisar          |
| Nome (Forne                      | ecedor)                                    |                         |                 |                     |             |             |                      | <b>J</b> Limp         | ar Q Pesquisar          |
| Nome (Forne<br>10 ▼ resu<br>Tipo | ecedor)<br>Iltados por página<br>Protocolo | Atendimento<br>Especial | Consumidor Nome | Fornecedor          |             | Solicitação | Prazo                | <i>S</i> ituação      | ar Q Pesquisar<br>Ações |

# Acesse a tela [Detalhe Ficha Atendimento]

role a tela para baixo.

| Home 🗕      | Protocolos no Prazo de Resposta                  | Pesquisa                                     |                                   |                                      |                               |
|-------------|--------------------------------------------------|----------------------------------------------|-----------------------------------|--------------------------------------|-------------------------------|
| Home / Pesq | uisa de Atendimentos                             |                                              |                                   |                                      | At A A-                       |
| ant         |                                                  |                                              |                                   |                                      |                               |
| CPF         |                                                  |                                              |                                   |                                      |                               |
| Protocolo   |                                                  | Data da Solicitação                          |                                   | Nome Consumidor                      |                               |
| 227677/20   | 020                                              | 22/04/2020                                   |                                   |                                      |                               |
| Status      |                                                  | Prazo                                        |                                   | Notificar                            |                               |
| Abertura d  | e Processo Administrativo                        |                                              |                                   | E-mail                               |                               |
| Informaçã   | o do Consumidor                                  |                                              |                                   |                                      |                               |
| Classificaç | ç <b>ão</b> : Serviços Financeiros   Dados Pesso | pais: Negativação, Inscrição, Divulgação, Co | mpartilhamento   Cobrança / Conte | estação   Cobrança submetendo a ofen | sa, constrangimento ou ameaça |
| Dados       | do Fornecedor                                    |                                              |                                   |                                      |                               |
| Nome        |                                                  |                                              | CNPJ/CPF                          |                                      |                               |
|             | LTDA                                             |                                              | 27                                |                                      |                               |
| Site        |                                                  | Telefone                                     |                                   | E-mail                               |                               |
| Https://ww  | v "m.br                                          | (11)                                         |                                   |                                      | com.br                        |
| CEP         | Logradouro                                       |                                              |                                   |                                      | Complemento                   |
|             | Praça Constant                                   |                                              |                                   |                                      | Centro e                      |
|             |                                                  |                                              |                                   |                                      |                               |
| Bairro      |                                                  | Cidade                                       |                                   | Estado                               |                               |
| (           |                                                  | São Paulo                                    |                                   | SP                                   |                               |

Na parte de Interações, é possível visualizar comentários do consumidor, colocados após a resposta do fornecedor, e eventuais tratativas entre o Procon e o consumidor para esclarecimento de algum ponto

#### . . . . .

|                                           | Data do Documento                           | Ação                |
|-------------------------------------------|---------------------------------------------|---------------------|
| Cip                                       | 23/04/2020                                  | *                   |
| amacao                                    | 05/05/2020                                  |                     |
| rações                                    |                                             |                     |
|                                           |                                             |                     |
| Procon<br>Abertura Direta/Reclamação Gera | ada                                         |                     |
|                                           |                                             | 05/05/2020 20:41:40 |
| Consumidor:                               |                                             |                     |
|                                           |                                             | 30/04/2020 01:32:34 |
| Procon                                    |                                             |                     |
| bom dia! Em resposta, a                   | a empresa afirma que<br>Favor esclarecer se | . , , )             |
|                                           |                                             | 30/04/2020 01:28:26 |
| Consumidor:                               |                                             |                     |
| Falaram .                                 | · · · · ·                                   | · · _ · _ · _ · _ / |
|                                           |                                             | 27/04/2020 16:26:06 |
| Fornecedor:                               |                                             |                     |
| O Fornecedor respondeu.                   |                                             | 27/04/2020 15:38:57 |
|                                           |                                             |                     |
| Procon                                    |                                             |                     |

Neste sistema a empresa acessa a informação que gerou a abertura do Processo Administrativo (2ª fase).

Para responder, siga as instruções fornecidas na Notificação (TNF) respectiva.

Conversão do número FA (Sindec) para Protocolo (Sistema Integrado) Por exemplo, o protocolo 254105/2020 corresponde ao nº FA: 35.001.003.20.1254105 35 = estado de SP 001 = Fundação Procon SP 003 = posto Atendimento WEB 20 = Ano (2020) 1 = indicador do sistema que originou a reclamação: 1(Sistema Integrado) / 0(Sindec). Desde o começo de 2020, todos os Protocolos tem origem no Sistema Integrado 254105 = número sequencial, que é o protocolo informado pelo Sistema Integrado, acrescido da indicação do ano: "/2020